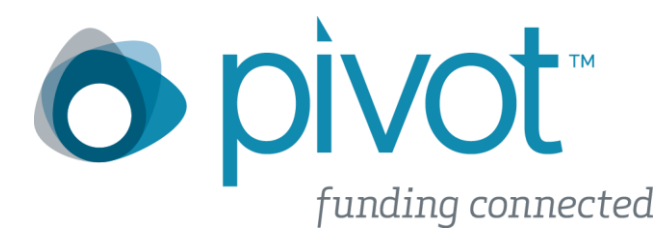

### ProQuest Pivot now supports Shibboleth Single Sign-On

#### What is Shibboleth?

Shibboleth is the world's most widely deployed federated identity solutions. It provides Single Sign-On capabilities which helps connect users to systems both within and between organizations.

The biggest benefit for your users is, it is one less password to remember. No more trying to remember a specific pivot username and password. With Shibboleth in Pivot users are now able to use the same credentials they use throughout their institution.

# New Users: How To Create a New Pivot Account and Activate Single Sign-On

(if you already have a Pivot account, skip to page 4)

**Step 1:** In the login area of the Pivot homepage (top right of screen), select *ACCESS via My Institution Login.* Do not select the *signup* button, or you will be directed to create a Pivot-specific password.

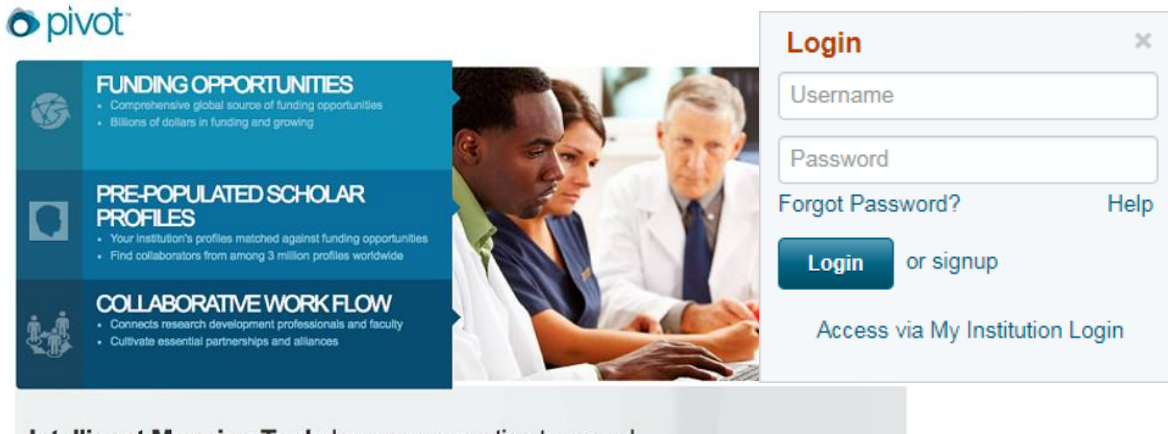

Intelligent Mapping Tools leverage expertise to propel research uniquely targeted to your organization.

### Step 2: Set up your Shibboleth credentials

On this screen either your institution name will be prepopulated (A) or you can choose the institution name from the drop down list (B). Select and push Login.

| 🛉 Funding Pr                                                                                   | ofiles Papers Invited                                                                                                    | Funding | ▼ Search |   |
|------------------------------------------------------------------------------------------------|----------------------------------------------------------------------------------------------------|---------|----------|---|
| Access Pivot using )<br>You can access the Pivot P                                             | Your Institution's Credentials (Shibbol<br>latform by logging into your institution.                                                                                                    | eth)    |          |   |
| Choose your Institut                                                                           | ion University of Central Florida •                                                                                                    |         |          |   |
| Access Pivot using yo<br>You can access the Pivot Plar                                         | ur Institution's Credentials (Shibboleth                                                                                                    | )       |          |   |
| Choose your Institution                                                                        | University of Central Florida                                                                                                    |         |          |   |
| Choose your Institution                                                                        | University of Central Florida     California State University, San Marcos     Case Western Reserve University     Florida State University     Lawrence Berkeley National Laboratory     North Dakota State University                                                                                                    |         |          |   |
| Choose your Institution<br>upport/Help   About Pivot   F<br>2017, ProQuest, LLC. All rights re | University of Central Florida     California State University, San Marcos     Case Western Reserve University     Florida State University     Lawrence Berkeley National Laboratory     North Dakota State University     Northwestern University     San Francisco State University     Texas A&M University-College Station     Texas State University - San Marcos     University of Cardonal Elevide |         | 2 🔠 🕻    | 5 |

### Step 3: Complete your Institution Single Sign-On

Enter your credentials into the UCF Single Sign-On. Click the login or submit button.

# UCF Federated Identity

| Login to RefWorks |  |  |  |  |  |  |  |
|-------------------|--|--|--|--|--|--|--|
| NID               |  |  |  |  |  |  |  |
| NID               |  |  |  |  |  |  |  |
| Password          |  |  |  |  |  |  |  |
| Password          |  |  |  |  |  |  |  |
| Sign On           |  |  |  |  |  |  |  |
| aign On           |  |  |  |  |  |  |  |

By signing on, you agree to the terms of the UCF Information Technologies and Resources Policy

#### Step 4: Just a few more steps

Fill in the required name and email information and select Get Started.

|                       | Profiles Papers In                                           | vited                                                         | F                                  | unding 🔻 S | Search           |  |
|-----------------------|--------------------------------------------------------------|---------------------------------------------------------------|------------------------------------|------------|------------------|--|
| nish Creating y       | our Pivot Account                                            |                                                               |                                    |            |                  |  |
| anks for signing in w | ith your University of Centra<br>g us with your name and Uni | l Florida credentials. Pleas<br>iversity of Central Florida e | e personalize your Pivot<br>email. |            |                  |  |
|                       |                                                              |                                                               |                                    |            |                  |  |
|                       | *                                                            |                                                               |                                    | AI         | fields required. |  |
|                       | Name First                                                   | Middle                                                        | Last                               |            |                  |  |
|                       | n Email                                                      |                                                               |                                    |            |                  |  |
| Institutio            |                                                              |                                                               |                                    |            |                  |  |
| Institutio            | Get Started                                                  |                                                               |                                    |            |                  |  |

You will receive a confirmation email from Pivot. Open your UCF email and select the confirmation link to activate your Pivot account.

Your new Pivot account is now active and associated with UCF Single Sign-On.

| Funding                                | Profiles | Papers Invited                        |                                                          | Funding                | Search                      |            |
|----------------------------------------|----------|---------------------------------------|----------------------------------------------------------|------------------------|-----------------------------|------------|
| Active                                 | 1        | Tracked Opps                          | S                                                        |                        |                             |            |
| Tracked                                |          | Use your Tracke                       | d list for funding opportunitie                          | s that are of interest | but aren't as timely as tho | se on your |
| Saved Searches                         | 34       | Active list. Mana<br>creating tags to | ige your tracked list by receive<br>organize the list.   | ng email alerts when   | i there are important upda  | tes and    |
| Shared                                 |          | Click on the Fun<br>navigation bar a  | iding tab to begin searching a<br>t the top of the page. | nd adding to Tracked   | l or use the quick search i | n the      |
| Received                               |          | View Tutorial                         |                                                          |                        |                             |            |
| Advisor                                | 17       |                                       |                                                          |                        |                             |            |
| Curated                                | 1        |                                       |                                                          |                        |                             |            |
| lide filters                           |          |                                       |                                                          |                        |                             |            |
| уре                                    | clear    |                                       |                                                          |                        |                             |            |
| <ul> <li>Limited Submission</li> </ul> | 0        |                                       |                                                          |                        |                             |            |
| Internal Coordination                  | 0        |                                       |                                                          |                        |                             |            |
| <ul> <li>Other</li> </ul>              | 0        |                                       |                                                          |                        |                             |            |
| Expired                                | 0        |                                       |                                                          |                        |                             |            |
|                                        |          |                                       |                                                          |                        |                             |            |

**Next time you login into Pivot:** Select *Access via My Institution Login*, choose your institution, and sign in and you are ready to start exploring Pivot.

To answer any questions or issues, contact Pivot at the ProQuest support center: http://pivot.cos.com/helpdesk

# Existing Users: How To Activate Single Sign-On with an existing Pivot account

Updating Your Account: If you already have a Pivot account and want to activate Single Sign-On, Login as normal.

Step 1: Login to Pivot with your existing Pivot username/password.

| Select the<br>Change account<br>info from the<br>dropdown list | <b>A</b> Funding                                                          | Profiles           | Papers Invited                                       | Change account info<br>Preferences<br>Groups | Q                            |                  |  |
|----------------------------------------------------------------|---------------------------------------------------------------------------|--------------------|------------------------------------------------------|----------------------------------------------|------------------------------|------------------|--|
|                                                                | Active                                                                    | 1                  | Tracked Opps (8) Sort+                               | Sign out                                     | Deadline                     |                  |  |
|                                                                | Tracked                                                                   | 0<br>34<br>17<br>1 | Digital Resources Grants Program                     |                                              | 01 Apr 2018<br>Application   | Options ▼        |  |
|                                                                | Q Saved Searches                                                          |                    | Humanities Access Grants                             |                                              | 02 May 2018<br>Application   | Options <b>▼</b> |  |
|                                                                | Received                                                                  |                    | Research: Art Works                                  |                                              | 11 Oct 2018<br>Application   | Options -        |  |
|                                                                | Advisor Curated Hide filters                                              |                    | Richard S. Materson ERF New Investigator Re          | search Grants                                | 01 Dec 2017<br>Application   | Options -        |  |
|                                                                |                                                                           |                    | Sociology Program                                    |                                              | 16 Jan 2018<br>Full Proposal | Options -        |  |
|                                                                |                                                                           |                    | STEM + Computing Partnerships (STEM+C)               |                                              | 30 Mar 2018<br>Full Proposal | Options •        |  |
|                                                                | Type<br>✓ Limited Submission                                              | ciear<br>D         | Teacher Incentive Grants Program                     |                                              | 01 Oct 2018<br>Application   | Options •        |  |
|                                                                | <ul> <li>Internal Coordination</li> <li>Other</li> <li>Expired</li> </ul> | 0<br>8<br>0        | Use of Technology to Enhance Patient Outcom<br>(R21) | nes and Prevent Illness                      | 16 Nov 2017<br>Application   | Options -        |  |

Step 3: Associate your account: Choose your Institution and select Associate Account.

| Shibboleth                      |                               |   |
|---------------------------------|-------------------------------|---|
| Use your institions single-sign | on to access Pivot.           |   |
| Choose your Institution         | University of Central Florida | • |
|                                 | Associate Account             |   |

You will receive a confirmation alert.

| <b>o</b> p | ivot            | Universit                  | y of Central F         | lorida        | Announcements             | 1 Research    | n Dev | elopment Funding Opportunities 🕶 | HELP |
|------------|-----------------|----------------------------|------------------------|---------------|---------------------------|---------------|-------|----------------------------------|------|
| Â          | Funding         | Profiles                   | Papers Invited         |               |                           | Funding       | Ţ     | Search                           | Q    |
| Your F     | Pivot account i | is now associa<br>) Pivot. | ated with your Institu | ution's crede | ntials. You may use those | e credentials | in ad | ldition to your Pivot userid and |      |

To answer any questions or issues contact Pivot at the ProQuest support center: http://pivot.cos.com/helpdesk